# Anleitung für die Nutzung eines CMS-Systems an der HLUW Yspertal

# Joomla! – Einsatz

## Installationsanleitung

Ersteller: Ledl, Version: 1.0 (August 2023)

Von der Netzwerkadministration bekommt man z.B. erforderliche Zugangsdatenblatt.

| WEB- und FTP Servernutzung für die CMS Anwendung Joomla! an der HLUW<br>Yspertal. Konfiguration der Web-Dienste erfolgt mittels der Plattform "Plesk". |                                                                                                    |                                               |  |  |  |  |
|----------------------------------------------------------------------------------------------------|----------------------------------------------------------------------------------------------------|-----------------------------------------------|--|--|--|--|
| Zugangsdaten fü                                                                                                    | ir:                                                                                                    |                                               |  |  |  |  |
| erklaerung                                                                                                    |                                                                                                    | Ledl                                          |  |  |  |  |
| Deine Website (URL) *):                                                                                                    |                                                                                                    |                                               |  |  |  |  |
| erklaerung.cms.hl                                                                                                    | uwyspertal.ac.at                                                                                                    |                                               |  |  |  |  |
| *) alternativ ist möglich: h                                                                                                    | ttps://cms.hluwyspertal.ac.at/erklaerung                                                                                           |                                               |  |  |  |  |
| 1. Zugangsdaten                                                                                                    | für FTP-Server                                                                                                    |                                               |  |  |  |  |
| Abrufbar mittels Windows                                                                                                    | -Datei-Explorer oder zum Beispiel mit der                                                                                          | App "FileZilla":                              |  |  |  |  |
| Servername                                                                                                    | ftp://plesk.hluwyspertal.ac.at                                                                                                    |                                               |  |  |  |  |
| Benutzername FTP                                                                                                    | erklaerung                                                                                                    |                                               |  |  |  |  |
|                                                                                                    | *****                                                                                                    |                                               |  |  |  |  |
| Passwort FIP                                                                                                    |                                                                                                    |                                               |  |  |  |  |
| 2. Zugangsdaten<br>der HLUW Ysp<br>von Joomla! be                                                                                                    | zur Konfigurationsplattform "Ple<br>ertal. Diese Zugangsdaten werde<br>enötigt.                                                    | sk" vom Web-Service<br>n bei der Installation |  |  |  |  |
| 2. Zugangsdaten<br>der HLUW Ysp<br>von Joomla! b<br>Servername                                                                                         | zur Konfigurationsplattform "Ple<br>ertal. Diese Zugangsdaten werder<br>enötigt.<br>https://plesk.hluwyspertal.ac.at               | sk" vom Web-Service<br>n bei der Installation |  |  |  |  |
| 2. Zugangsdaten<br>der HLUW Ysp<br>von Joomla! b<br>Servername<br>Benutzername                                                                         | zur Konfigurationsplattform "Ple<br>ertal. Diese Zugangsdaten werder<br>enötigt.<br>https://plesk.hluwyspertal.ac.at<br>erklaerung | sk" vom Web-Service<br>n bei der Installation |  |  |  |  |

| Benutzername – Backend **) |            |
|----------------------------|------------|
| Kennwort für Backend       |            |
| Datenbank - Name           | erklaerung |
| Datenbank - Username       | erklaerung |
| Kennwort - Datenbank-User  | *****      |

\*\*) URL für Backend: https://erklaerung.cms.hluwyspertal.ac.at/administrator

Zugangsdaten Web-Server, FTP-Server | Ersteller: Ledl | HLUW Yspertal

#### 1. Installation der Anwendung: Joomla!

Im Browser "EDGE" öffne folgende Adresse: <u>https://plesk.hluwyspertal.ac.at</u> Benutze die Zugangsdaten laut Zugangsdatenblatt für deine Anmeldung!

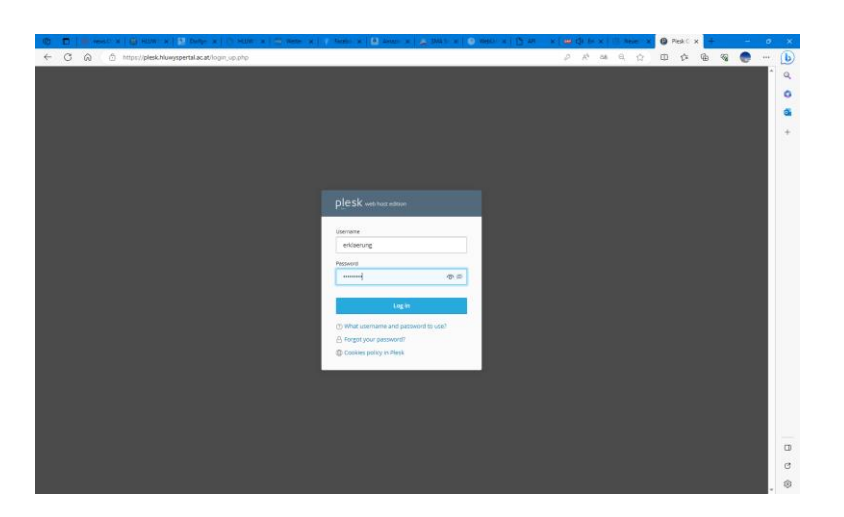

| 🖬 🎯 news.C 🗙                          | 🗃 HUUW 🗙 🔝 Dorfge 🗴 🗋 HUUW 🗙                                                                                                    | 100 Wetter 🛪 🕴 Facebo 🛪 📑 Amazo 🗙                                                                                                    | SMA S 🗙 🕑 Webu- x 📋 API                                    | x 🗰 🕼 Em 🗴                                                                                                    | E Never x       | Website 3    | < +      |            | -    |    |
|---------------------------------------|----------------------------------------------------------------------------------------------------|----------------------------------------------------------------------------------------------------|------------------------------------------------------------|----------------------------------------------------------------------------------------------------|-----------------|--------------|----------|------------|------|----|
| C Q Q                                 | https://plesk.hluwyspertal.ac.at/smb/web/view                                                                                                    |                                                                                                    |                                                            | Ø A <sup>t</sup> aå                                                                                                    | Q (2)           | ⊕ 5≊         | 1        | <b>S</b>   |      | •• |
|                                       | Q, Search                                                                                                    |                                                                                                    |                                                            |                                                                                                    | ,R, erklærung - | C All subscr | ptions ( | 9 0        | )    |    |
| ebsites & Domains                     | Websites & Domains                                                                                                    |                                                                                                    |                                                            |                                                                                                    |                 |              |          |            | •    |    |
| aal<br>pplications<br>les<br>atabases | New and improved website list<br>Take a short tour to see how it works. If<br>please share your feedback. This will he<br>D Take the tour D Share feedback                                                                                                    | you face any issues when using the list,<br>Ip us a lot with further improvements.                                                                                                    |                                                            |                                                                                                    |                 |              |          |            | ×    |    |
|                                       | 1 items total                                                                                                    |                                                                                                    |                                                            |                                                                                                    |                 |              |          |            |      |    |
|                                       | Add Domain Add Subdomain                                                                                                    |                                                                                                    |                                                            |                                                                                                    | Set vie         | w - Find o   | lomain   |            | Q,   |    |
|                                       | Domain name *                                                                                                    |                                                                                                    |                                                            | Status                                                                                                    |                 |              |          |            |      |    |
| SEO Toolkit                           | <ul> <li>c erklaerung.cms.hluwyspertal.ac.at</li> </ul>                                                                                                    |                                                                                                    |                                                            | Active -                                                                                                    |                 | ſ            | 9 6      | 1 TH       | 1    |    |
|                                       | Concerning web and the second of the second of the se | Dashbaard Horsing & DAS Mall     Files & Databases     Connection Info     for TF, Databases     Databases     Files     Databases     Security     Security     SSU/TS Certificates     Worksite Copying     Security     Passwords Protected Directories     @ Advisor | Dev T<br>@ P+H<br>Ver<br>E top<br>@ See<br>@ We<br>R8 Inst | ools<br>5<br>3<br>3<br>3<br>3<br>5<br>5<br>0<br>5<br>0<br>5<br>1<br>5<br>1<br>5<br>1<br>5<br>1<br>5<br>1<br>5<br>5<br>5<br>5<br>5 |                 |              |          |            |      |    |
|                                       | Website at httpdocs IP address 10.8.21.66                                                                                                    | System user erklæerung                                                                                                    |                                                            |                                                                                                    |                 |              | Ad       | ld descrip | tion |    |
|                                       |                                                                                                    |                                                                                                    |                                                            |                                                                                                    |                 |              |          |            |      |    |
|                                       | 1 M                                                                                                    | plesi                                                                                                    | .com   Suggest an Idea   Cookles                           |                                                                                                    |                 |              |          |            |      |    |

Du kannst unter "Websites & Domains" eine Vorschau deiner Webseite durchführen -> **Open in web** 

*Hinweis: Solltest du unter deinem Benutzernamen mehrere "Webseiten" besitzen, so werde diese hier aufgelistet!* 

Nun kannst du unter dem Service-Punkt (links) -> Applications ... die aktuelle Joomla! Version installieren ...

|   | 🔞 🗖 📴 news.0 X                                                                                                    | 📓 HLUW \ 🗙   🕵 Dorfge: 🗙                                                                                                    | HLUW X 🛛 🧰 Wetter X 🗍 🌾 Facebox                                                                                                    | x   🕘 Amazo: x   🚵 SMA So x   🕒 WebUn: x   🛅 API                                                                                                    | x   🚥 🕼 Sw x   🖹 Neueri x 😰 Applica x   + 🛛 – 🐲 >                                                                | × |
|---|----------------------------------------------------------------------------------------------------|----------------------------------------------------------------------------------------------------|----------------------------------------------------------------------------------------------------|----------------------------------------------------------------------------------------------------|----------------------------------------------------------------------------------------------------|---|
|   |                                                                                                    | tps://plesk.hluwyspertal.ac.at/sm                                                                                                    | ib/app/installed                                                                                                    |                                                                                                    | A as Q & D & G @ @ 🚺                                                                                             | D |
|   | p <u>l</u> esk                                                                                                    | Q, Search                                                                                                    |                                                                                                    |                                                                                                    | 옷 enklaerung - @ All subscriptions & ① ) 📍 🤉                                                                     | 2 |
| C |                                                                                                    | <section-header><section-header><section-header><section-header><section-header><section-header><section-header><section-header><section-header></section-header></section-header></section-header></section-header></section-header></section-header></section-header></section-header></section-header> | My Apps         The list below contains information about all ingoing provides a link to an external service.         Iso the document of the document of | tailed apps. The None value in the installation path column means that<br>as the Composer application in its document not fielder > PHP Composer<br>extrared applications or knowse through all available applications.<br>Total (Costs) | t the app is external. Such an app cannot be installed on any of your websites: it<br>exer, and then click Scan. |   |
|   | and a second state of a second state of a second | Contraction of the second second second second second second second second second second second second second s                                                                                                    |                                                                                                    |                                                                                                    | *                                                                                                    |   |

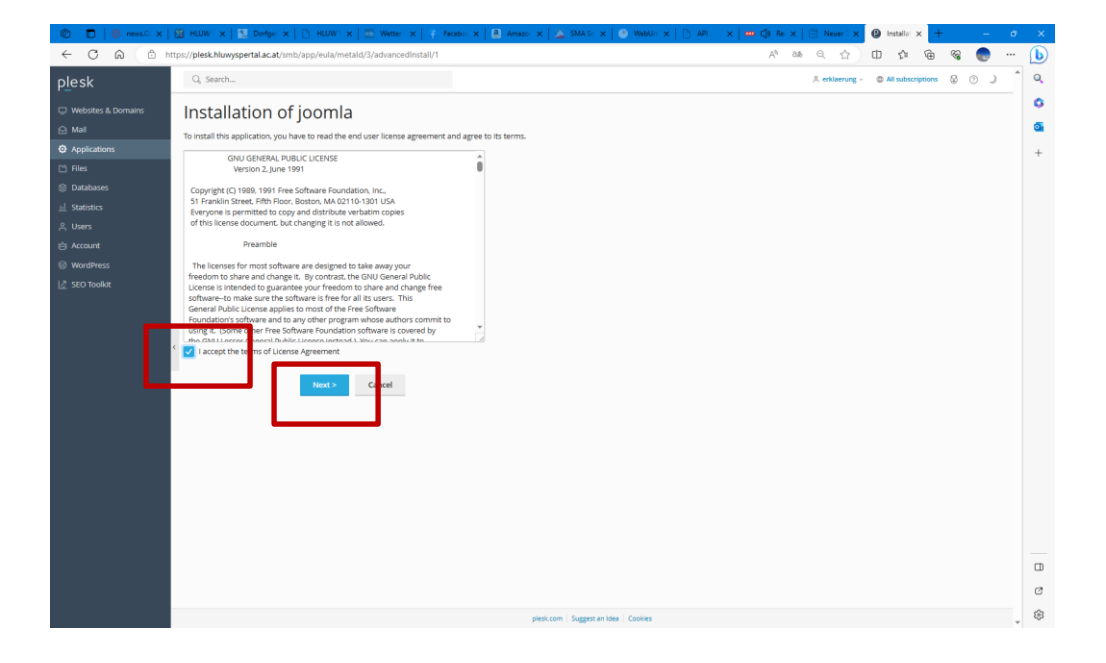

#### Folgende Einstellungen für den Installationsabschluss:

a) Zugang für den Backend-Bereich: Administrative access

Lege einen Benutzernamen fest. Es wird empfohlen für den Benutzernamen nicht "admin" zu verwenden. Verwende deinen Benutzernamen wie bei der Netzwerksanmeldung (Email-Adresse der Schule) an der Schule! (zB: "smuster") Lege ein Kennwort fest. Hier wird wieder empfohlen das gleiche Kennwort zu verwenden wie bei Netzwerksanmeldung an der Schule. Du musst diese bestätigen durch eine zweite richtige Eingabe!

| Administrative access |  |
|-----------------------|--|
|                       |  |

| These credentials will be used for administrative access to this application. |               |           |     |  |  |  |  |
|-------------------------------------------------------------------------------|---------------|-----------|-----|--|--|--|--|
| Administrative username                                                       | smuster       |           |     |  |  |  |  |
| Administrative password                                                       | ********      | Very weak | (?) |  |  |  |  |
|                                                                               | Generate Hide |           |     |  |  |  |  |
| Confirm password                                                              | •••••         |           |     |  |  |  |  |

Hinweis: Vermerke deinen gewählten Benutzernamen und Kennwort im Zugangsdatenblatt in den entsprechenden Feldern! Das Kennwort vom Backend-Bereich kann nicht mehr ausgelesen werden, sollte es vergessen werden! -> Folge -> **Neuinstallation ist daher erforderlich!** 

| Bei der Installation sind folgende Daten zu ergänzen: (notiere hier deine Auswahl) |                                         |  |  |  |  |  |  |
|------------------------------------------------------------------------------------|-----------------------------------------|--|--|--|--|--|--|
| Benutzername – Backend **)                                                         |                                         |  |  |  |  |  |  |
| Kennwort für Backend                                                               |                                         |  |  |  |  |  |  |
| Datenbank - Name                                                                   | erklaerung                              |  |  |  |  |  |  |
| Datenbank - Username                                                               | erklaerung                              |  |  |  |  |  |  |
| Kennwort - Datenbank-User                                                          | *****                                   |  |  |  |  |  |  |
| **) URL für Backend: https://erklaeru                                              | ng.cms.hluwyspertal.ac.at/administrator |  |  |  |  |  |  |

#### b) Einstellungen: Main configuration

- a) deine Email-Adresse -> \*@hluwyspertal.ac.at
- b) Name deiner Webseite -> z.B. "Testseite"
- c) Installiere auch die Beispiele -> "yes"
- d) Sprache -> "German"
- e) Datenbank-Name -> z.B. "smuster" Hinweis: Verwende als Datenbankname deinen Benutzername!
- f) Datenbank-Benutzername -> z.B. "smuster" Hinweis: Verwende als Datenbank-Benutzername wieder deinen Benutzernamen!

# Main configuration

| Administrator's e                                                                                                    | mail *                                                                                                    | lledl@hluwyspertal.ac.at                                                                                                    |  |  |  |
|----------------------------------------------------------------------------------------------------|----------------------------------------------------------------------------------------------------|----------------------------------------------------------------------------------------------------|--|--|--|
| Site name *                                                                                                    |                                                                                                    | Test Seite für Erklärung                                                                                                    |  |  |  |
| Install Sample Da                                                                                                    | ta *                                                                                                    | yes 🗸                                                                                                    |  |  |  |
| Default site langu                                                                                                    | age *                                                                                                    | German 🗸                                                                                                    |  |  |  |
| Database server                                                                                                    |                                                                                                    | localhost:3306                                                                                                    |  |  |  |
| Database name *                                                                                                    |                                                                                                    | smuster                                                                                                    |  |  |  |
| Prefix of tables                                                                                                    |                                                                                                    |                                                                                                    |  |  |  |
| Database user na                                                                                                    | me *                                                                                                    | smuster                                                                                                    |  |  |  |
| Database user pa                                                                                                    | ssword                                                                                                    |                                                                                                    |  |  |  |
| Confirm passwore                                                                                                    | d                                                                                                    |                                                                                                    |  |  |  |
| * Required fields                                                                                                    |                                                                                                    | Install Cancel                                                                                                    |  |  |  |
| Image: Construction         Image: Construction         Image: Construction | Dorfge: x   🕒 HLUW x   🔤                                                                                                    | ) Wetter x   - Facebo x   - Anazo x   - SMA-So x   - O Wetter x   - Aft - x   -<br>actualidid597                                                                                     |  |  |  |
| Webdies & Domains         Applications ><br>Installing                • Applications          The application to<br>applications                • Rive<br>• Statistics          The application to<br>application to<br>applications                • More The application to<br>• Applications          The application to<br>application to<br>applications                • More The applications               • Applications                 • More The applications                 • More The applications                                                                                                    | ng joomla                                                                                                    | s your hosted files until the installation is finished.                                                                                                    |  |  |  |
| 👘 🗖 🛛 💿 news.01 🗙 🗍                                                                                                    | 🔯 HLUW \ 🗙   🕵                                                                                                    | Dorfger x   🕒 HLUW x   mb Wetter x   🕴 Facebor x                                                                                                    |  |  |  |
| $\leftrightarrow$ C Q                                                                                                    | https://plesk.hluv                                                                                                    | wyspertal.ac.at/smb/service/index/resourceId/804ee93e-7a6f-4e9(                                                                                                    |  |  |  |
| P_esk                                                                                                    | Q, Search<br>Applications ><br>JOOMIA<br>Here you can manag                                                                                                    | ige the app: Change app settings, remove the app, or manage services<br>o certain users, adjust the corresponding user roles.                                                        |  |  |  |
| 😂 Databases                                                                                                    | access to this app to                                                                                                    |                                                                                                    |  |  |  |
|                                                                                                    | About If Cha                                                                                                    | nange Settings Remove                                                                                                    |  |  |  |
| 네 Statistics<br>오 Users                                                                                                    | About If Chu<br>General                                                                                                    | nange Settings Remove                                                                                                    |  |  |  |
| 네 Statistics<br>유 Users<br>台 Account                                                                                                    | About I Chu<br>About Chu<br>General<br>Installed at<br>Automatic updates                                                                                                    | Ange Settings Remove / Off Turn On (Recommended)                                                                                                    |  |  |  |
| 네 Statistics<br>은 Users<br>업 Account<br>ⓒ WordPress                                                                                                    | About IF Characteristic Characteristic Characterist | Anange Settings Remove / / Off Turn On (Recommended)                                                                                                    |  |  |  |
| 표 Statistics<br>유 Users<br>숨 Account<br>ⓒ WordPress<br>亿 SEO Toolkit                                                                                                    | About I Chi<br>General<br>Installed at<br>Automatic updates<br>Settings<br>Administrator's ema                                                                                                    | ange Settings Remove / Off Turn On (Recommended) ail liedl@hluwyspertal.ac.at                                                                                                    |  |  |  |
| 표 Statistics<br>유 Users<br>☆ Account<br>ⓒ WordPress<br>값 SEO Toolkit                                                                                                    | About If Chu<br>General<br>Installed at<br>Automatic updates<br>Settings<br>Administrator's ema<br>Administrator's login                                                                                                    | ange Settings Remove /                                                                                                    |  |  |  |
| 표 Statistics<br>유 Users<br>☆ Account<br>ⓒ WordPress<br>亿 SEO Toolkit                                                                                                    | Access to this app to<br>About If Chi<br>General<br>Installed at<br>Automatic updates<br>Settings<br>Administrator's ema<br>Administrator's login<br>Password                                                                                                    | ange Settings Remove / / Off Turn On (Recommended) all lledl@hluwyspertal.ac.at in mledl Show                                                                                        |  |  |  |
| 표 Statistics<br>유 Users<br>☆ Account<br>ŵ WordPress<br>丞 SEO Toolkit                                                                                                    | Access to this app to<br>About If Chu<br>General<br>Installed at<br>Automatic updates<br>Settings<br>Administrator's ema<br>Administrator's login<br>Password<br>Install Sample Data                                                                                                    | Remove       /       Image Settings       /       Image Settings       Image Settings       Image Settings       Image Settings       Show       Image Settings       Image Settings |  |  |  |
| 业 Statistics<br>유 Users<br>☆ Account<br>ⓒ WordPress<br>값 SEO Toolkit                                                                                                    | Access to this app to<br>About P Ch<br>General<br>Installed at<br>Automatic updates<br>Settings<br>Administrator's ema<br>Administrator's logir<br>Password<br>Install Sample Data<br>Default site languag                                                                                                    | nange Settings     Remove       /     ·       Image Settings     ·       all     Iledl@hluwyspertal.ac.at       in     mledl       Show     1       igge     de-DE                   |  |  |  |

Die Installation ist abgeschlossen!

2. Unter deinem "Webseiten – URL" laut Zugangsdatenblatt kannst du die abgeschlossene Installation testen: zB: <u>https://erklaerung.cms.hluwyspertal.ac.at</u>

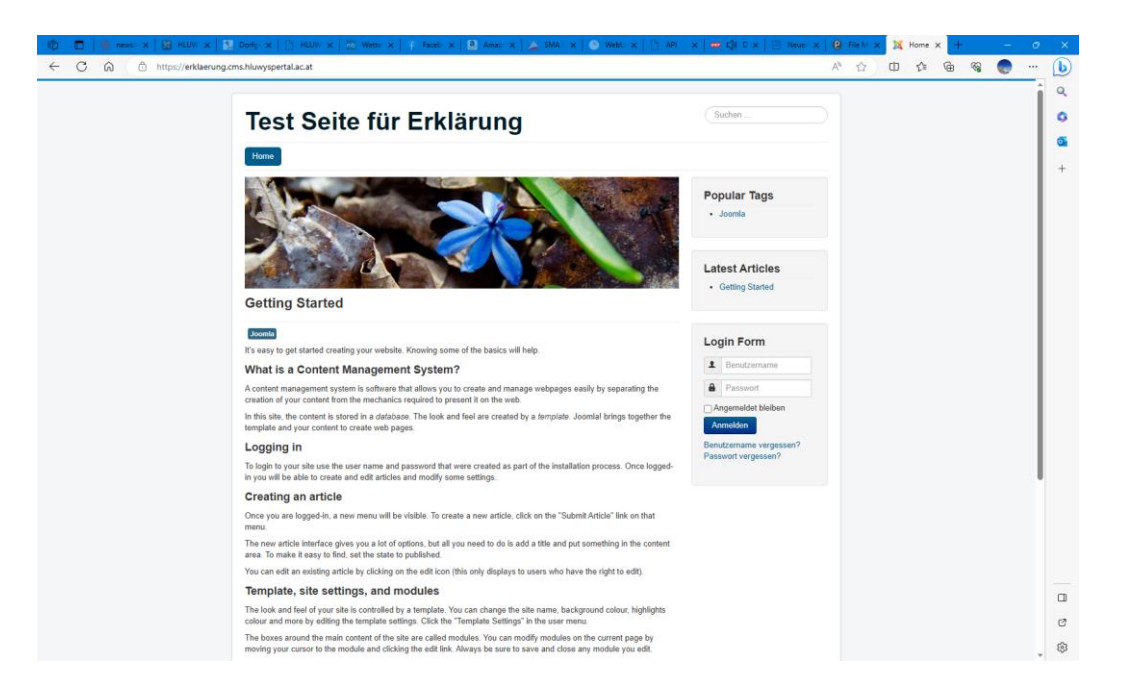

#### 3. Backend-Bereich – Administrationsbereich

Zu deinem "URL" einfach den Unterordner "/administrator" anhängen … zB: <u>https://erklaerung.cms.hluwyspertal.ac.at/administrator</u>

... verwende deine Zugangsdaten, welche du für den Backend-Bereich (Administratorbereich) festgelegt bei den Installationschritten!

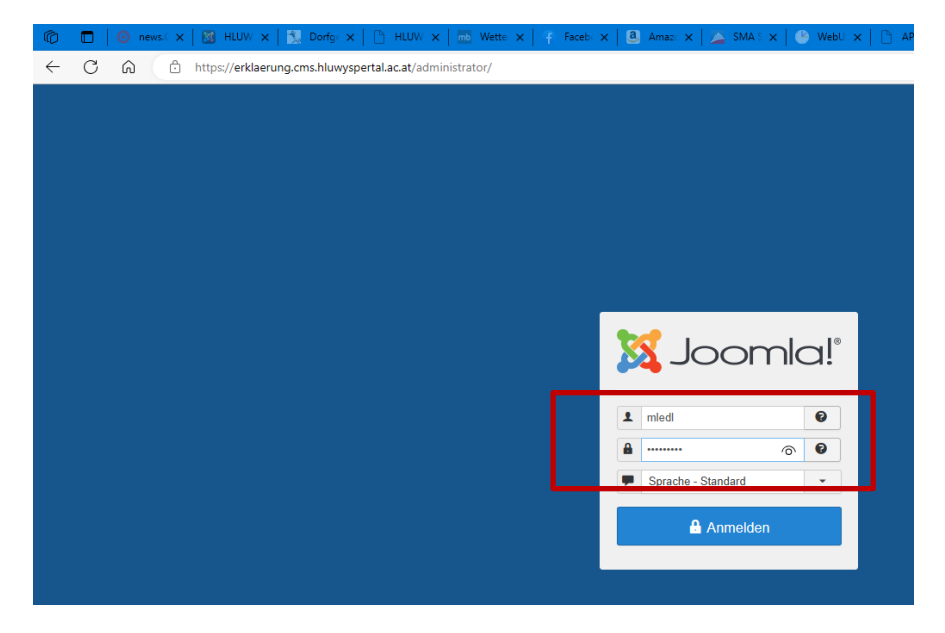

#### 4. Wo findet man die einzelnen Dateien?

unter dem Service-Punkt (links) -> Files

... im Ordner **/httpdocs** ...

| 👘 🗖 🧿 news.0 🗙                 | 🔯 HLUW \ 🗙   🕵 Dorfger 🗙             | 🖺 HLUW) 🗙 🛛 📷 Wetter i 🗙 🕴 🧣 Faceboi 🗙 🗍 🥶 Amazor 🗙 🛛 🚄 SMA Sc 🗙 🛛 🥸 WebUn 🗙 🖉 API | ×   🚥   |
|--------------------------------|--------------------------------------|------------------------------------------------------------------------------------|---------|
|                                | https://plesk.hluwyspertal.ac.at/smb | /file-manager/list                                                                 |         |
| p <u>l</u> esk                 | Q Search                             |                                                                                    |         |
| 🖵 Websites & Domains<br>ⓒ Mail | File Manager f                       | or erklaerung.cms.hluwyspertal.ac.at                                               |         |
| Applications                   | 🔚 Home directory                     | + Copy Move Archive - More - Remove                                                |         |
| 🗂 Files                        | > 🥁 httpdocs                         | Home directory >                                                                   |         |
| 😂 Databases                    | > 🚞 logs                             | Name t                                                                             | Modifie |
| <u>III</u> Statistics          |                                      |                                                                                    | Aug 7   |
| ළ Users                        |                                      |                                                                                    | Aug 7,  |
| 🖄 Account                      |                                      |                                                                                    | Aug 7,  |
| 🕅 WordPress                    |                                      |                                                                                    |         |
| 🛃 SEO Toolkit                  |                                      |                                                                                    |         |
|                                |                                      |                                                                                    |         |
|                                |                                      |                                                                                    |         |

#### 5. Neuinstallation eines Bestand-Web's

Man kann jederzeit ein Bestands-Web löschen und anschließend eine neue Applikation installieren.

unter dem Service-Punkt (links) -> Applications

| 🕅 🔲 🚺 news.OF X             | 📓 HLUW \ 🗙   🐩 Dorfger X                                                           | 🕒 HLUW \ 🗙 🛛 📷 Wetter   🗙 🛛 🛊 Fa                                                            | cebo: X 🛛 🔕 Amazo: X 🛛 🛆 SMA S: X 🖉 WebUn: X 📄 API                           | x    〔]) Ge x                | 🗄 Neueri X       | Applica        | × +        | -             |    |
|-----------------------------|------------------------------------------------------------------------------------|---------------------------------------------------------------------------------------------|------------------------------------------------------------------------------|------------------------------|------------------|----------------|------------|---------------|----|
| ← C Ŵ Ů h                   | ttps://plesk.hluwyspertal.ac.at/sm                                                 | ib/app/installed                                                                            |                                                                              | A∥ ∂ð                        | Q 🟠              | \$7 0          | œ          | % 🌔           |    |
| plesk                       | Q, Search                                                                          |                                                                                             |                                                                              |                              | ≗ erklaerung ×   | All subsci     | riptions   | ₿ 0 .         | )  |
| Websites & Domains     Mail | Applications                                                                       |                                                                                             |                                                                              |                              |                  |                |            |               |    |
| Applications                | Manage My Applications<br>Manage apps installed on                                 | My Apps                                                                                     |                                                                              |                              |                  |                |            |               |    |
| 🗅 Files                     | your websites.                                                                     | The list below contains information about a<br>only provides a link to an external service. | all installed apps. The None value in the Installation path column means tha | at the app is external. Such | an app cannot be | installed on a | any of you | r websites; i | it |
| 🛞 Databases                 | Featured Applications<br>View and install most                                     | Go to Websites & Domains > the domain th                                                    | hat has the Composer application in its document root folder > PHP Compos    | ser, and then click Scan.    |                  |                |            |               |    |
| <u>⊪</u>   Statistics       | apps on your websites.                                                             | 💈 Scan                                                                                      |                                                                              |                              |                  |                |            |               |    |
| 유 Users                     | All Available Applications                                                         |                                                                                             |                                                                              |                              |                  |                |            |               |    |
| 🖒 Account                   | View and install free and<br>commercial apps on your<br>websites. Apps parkaged in | Name 🕈                                                                                      | Installation path                                                            |                              |                  |                |            |               | _  |
| 🕅 WordPress                 | APS format only require<br>several clicks to be installed                          | Joomla 3.10.11                                                                              | https://erklaerung.cms.hluwyspertal.ac.at                                    |                              |                  |                |            | Remov         | /e |
| 🖉 SEO Toolkit               | on your websites.                                                                  |                                                                                             |                                                                              |                              |                  |                |            |               |    |

Installationsschritte gleich wie ... oben beschrieben!

Hinweis: Wenn zum Beispiel die Installation von Joomla! nicht über die Plattform "plesk" passiert ist, dies trifft bei uns bei Bestandswebs zu, welche vor dem August 2023 installiert wurden, muss man zuerst über "Files" alle Dateien aus dem Ordner "/httpdocs" löschen. Wenn man die gleiche Datenbank verwenden möchte und den gleichen Datenbank-User ist es weiters erforderlich unter -> "Databases" die bestehende Datenbank zu löschen!

| G           | 🕅 🔲 🚺 news. 🗙 🗍                            | 📓 HLUW 🗙   🕵 Dorfg: 🗙   [                                 | ) HLUW    | X   mb Wette X        | 👎 Faceb: 🗙 🛛 | a Amazo 🗙 🛔 | 📡 SMAS 🗙 🛛 | 🕑 WebU 🗙 📔 A | PI X 🚥 C | 🕽 S 🗙 🛛 🔚 Neuer 🕽     | <b>()</b> F | File N |
|-------------|--------------------------------------------|-----------------------------------------------------------|-----------|-----------------------|--------------|-------------|------------|--------------|----------|-----------------------|-------------|--------|
| •           |                                            | ttps://plesk.hluwyspertal.ac.at/sml                       | o/file-ma | nager/list            |              |             |            |              |          | A∥ a≵                 | Q           | ជ      |
| P           | olesk                                      | Q. Search                                                 |           |                       |              |             |            |              |          |                       | A           | rha    |
| с<br>С<br>« | Vebsites & Domains Mail Annlications Files | Files ><br>File Manager 1<br>Home directory<br>> Composer | or r      | hackl.cms<br>Copy Mov | e Archive -  | pertal.a    | ac.at      |              |          |                       |             | Se     |
| -           |                                            | > 🔤 .pki                                                  |           | Name า                |              |             |            |              |          | Modified              | Size        | F      |
| <u>"</u>    |                                            | ) Cellerror decr                                          |           | <b>1</b>              |              |             |            |              |          | Aug 7, 2023 01:15 PM  |             | r      |
| É           | a Account                                  | > 📔 httpdocs                                              |           | administrator         |              |             |            |              |          | Jan 12, 2020 04:50 PM |             | r      |
| Ø           | WordPress                                  | > 🗖 logs                                                  |           | 🔚 bin                 |              |             |            |              |          | Jan 12, 2020 04:50 PM |             | r      |
| R           | Z SEO Toolkit                              |                                                           |           | Cache                 |              |             |            |              |          | Jan 12, 2020 04:50 PM |             | r      |
|             |                                            |                                                           |           | 🔚 cli                 |              |             |            |              |          | Jan 12, 2020 04:50 PM |             | r      |
|             |                                            |                                                           |           | components            |              |             |            |              |          | Jan 25, 2020 01:52 AM |             | r      |
|             |                                            | <                                                         |           | images                |              |             |            |              |          | Jan 25, 2020 01:52 AM |             | r      |
|             |                                            |                                                           | < 🗸       | includes              |              |             |            |              |          | Jan 12, 2020 04:50 PM |             | r      |
|             |                                            |                                                           |           | 🔚 language            |              |             |            |              |          | Oct 5, 2020 01:28 PM  |             | r      |
|             |                                            |                                                           |           | ayouts                |              |             |            |              |          | Jan 12, 2020 04:51 PM |             | r      |
|             |                                            |                                                           |           | ibraries              |              |             |            |              |          | Jan 12, 2020 04:51 PM |             | r      |
|             |                                            |                                                           |           | 🔚 media               |              |             |            |              |          | Jan 25, 2020 01:52 AM |             | r      |

| 🔞 🗖 🛛 🙆 news.C 🗙 🗍   | 📓 HLUW 🗙   🕵 Dorfg: 🗙   🕒 HLUV            | $\mathbf{x} \mid \mathbf{\overline{mb}}$ Wette $\mathbf{x} \mid \mathbf{\widehat{f}}$ Faceb $\mathbf{x}$ | 🛾 🧕 Amaz: 🗙 🛛 🚈 SMA S 🗙       | 🕑 WebU 🗙   🛅 API 🔿 | <   == ⊂]) Ja × | 🗁 Neuer 🗙 | 🕑 Datab 🗙  |
|----------------------|-------------------------------------------|----------------------------------------------------------------------------------------------------|-------------------------------|--------------------|-----------------|-----------|------------|
|                      | ttps://plesk.hluwyspertal.ac.at/smb/datab | ase/list                                                                                                 |                               |                    |                 | Aħ a&     | ର ☆        |
| plesk                | Q Search                                  |                                                                                                    |                               |                    |                 |           | ≗ rhackl ∝ |
| 🖵 Websites & Domains | Databases >                               |                                                                                                    |                               |                    |                 |           |            |
| 🙆 Mail               | Databases for rha                         | ickl.cms.hluwysp                                                                                         | ertal.ac.at                   |                    |                 |           |            |
| Applications         | Here you can create new or manage exi     | sting databases.                                                                                         |                               |                    |                 |           |            |
| Pi Files             | 🕂 Add Database                            |                                                                                                    |                               |                    |                 |           | Z          |
| Statistics           | A rhackl Assign this databas              | e to a site                                                                                              |                               |                    |                 | ph        | pMyAdmin   |
|                      | Host: localhost:3306 (MariaDB) Us         | ers: rhackl Tables: 91 Size: 5.61 ME                                                                     |                               |                    |                 |           |            |
| ි.<br>ආ Account      |                                           |                                                                                                    | <ul> <li>Show Less</li> </ul> |                    |                 |           |            |
| WordPress            | 🍌 phpMyAdmin                              | 💦 Conne                                                                                                  | ection Info                   | 📄 Сору             |                 |           |            |
| 🕼 SEO Toolkit        | Export Dump                               | (e) Impor                                                                                                | t Dump                        | 🗸 Check            | and Repair      |           |            |
|                      | X Remove Database                         |                                                                                                    |                               |                    |                 |           |            |
|                      | <                                         |                                                                                                    |                               |                    |                 |           |            |

#### 6. Wartung eines Bestand-Web's

a) Änderung der PHP-Version über die Plattform "plesk":
 Wenn die PHP-Version verändert werden muss, kann dies der User in seinem Web über <a href="https://plesk.hluwyspertal.ac.at">https://plesk.hluwyspertal.ac.at</a> selber durchführen.

unter dem Service-Punkt (links) -> Websites & Domains

→ PHP auswählen ...

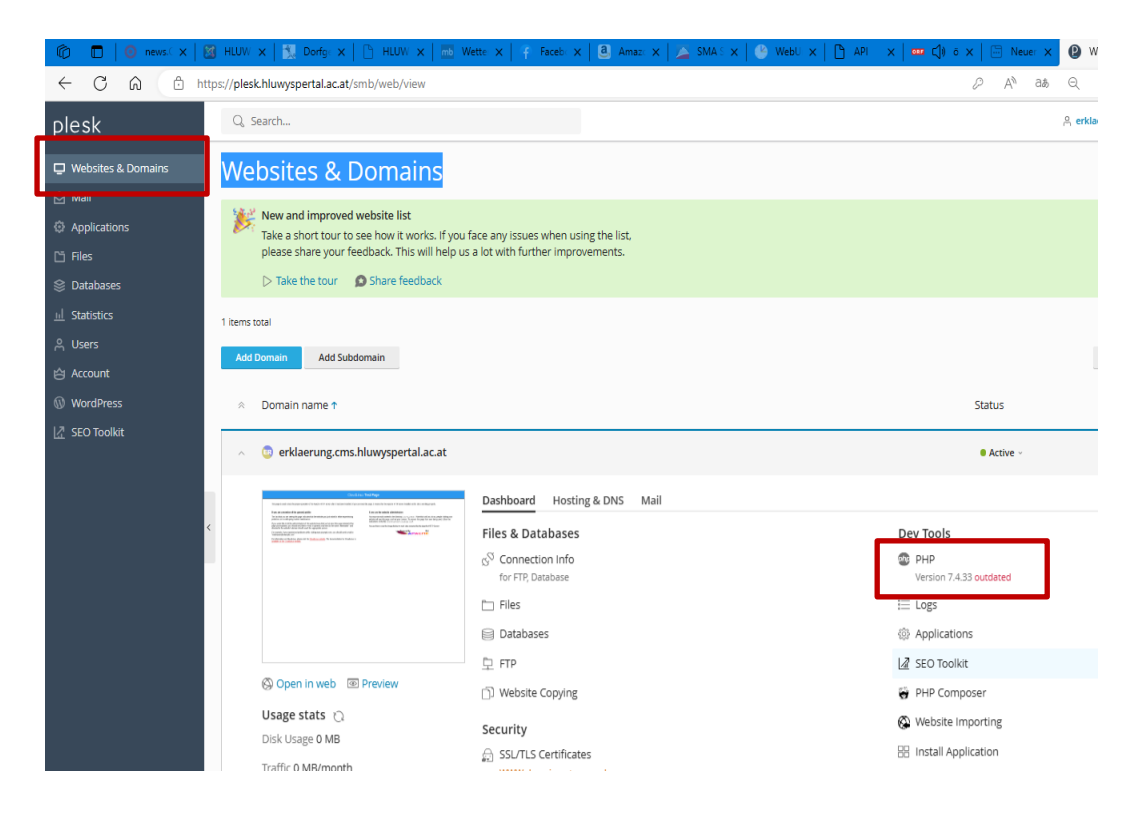

entsprechende PHP-Version auswählen ... z.B. Version "8.0.29"

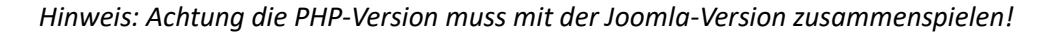

| 🔞 🔲 🛛 🕜 news.C 🗙 🗍                                                   | 🔯 HUUV X   📜 Dorfg: X   🗅 HUUV X   🔤 Wett: X   🕴 Faceb X   3 Amaz: X   🛆 SMAS X   3 Maz X   A Maz X   3 Maz X   3 Maz X |  |  |  |  |  |
|----------------------------------------------------------------------|----------------------------------------------------------------------------------------------------|--|--|--|--|--|
| ← C ŵ ♪                                                              | ttps://plesk.hluwyspertal.ac.at/smb/web/php-settings/id/381                                                                                                    |  |  |  |  |  |
| p <u>l</u> esk                                                       | Q, Search A erklærung                                                                                                    |  |  |  |  |  |
| <ul> <li>Websites &amp; Domains</li> <li>Mail</li> </ul>             | Websites & Dormains ><br>PHP Settings for erklaerung.cms.hluwyspertal.ac.at                                                                                                    |  |  |  |  |  |
| <ul> <li>Applications</li> <li>Files</li> </ul>                      | This page displays the PHP configuration for the website. These settings are specific to the website and do not affect other websites on the subscription. You can change the PHP configuration i corresponding permission. Custom PHP configuration are used, for example, to limit the consumption of system resources by PHP scripts, or meet the requirements of a certain web app. W Default, PHP uses the parameter's value from the server-wide PHP configuration.<br>You can use the following placeholders in parameter values:<br>• (DOCROOT) for the document root directory of the website. The current value is /var/www/vhosts/erklaerung.cms.hluwyspertal.ac.at/httpdocs. The HTTPS document root directory is the sain<br>(WEBSPACEROOT) for the document root directory of the subscription's primary website.                                                                                                    |  |  |  |  |  |
| <ul> <li>Databases</li> <li>네 Statistics</li> <li>兴 Users</li> </ul> |                                                                                                    |  |  |  |  |  |
| 台 Account<br>ⓒ WordPress                                             | PHP support (PHP ve sion 7.4.33 (Outdated) v run PHP as FPM application served by Apache v) • View the phpinfo() page<br>Below are the details on the served outdated v to can change the PHP configuration if the hosting provider grants you the corresponding permission. Learn how to choose the most                                                                                                    |  |  |  |  |  |
| L <sup>2</sup> SEO Toolkit                                           | Performance and<br>memory_limit     5.5.38 (Outdated)       max_execution_time     7.0.33 (Outdated)       max_input_time     7.1.33 (Outdated)       post_max_size     7.2.34 (Outdated)       opcache.enable     7.4.33 (Outdated)       opcache.enable     7.4.33 (Outdated)                                                                                                    |  |  |  |  |  |
|                                                                      | Common settings                                                                                                    |  |  |  |  |  |

#### b) FTP-Zugang warten:

Hier kann man z.B. das Kennwort des FTP-Users ändern bzw. zusätzlichen User erstellen, welchen einen FTP-Zugang erhalten.

unter dem Service-Punkt (links) -> Websites & Domains

→ FTP auswählen ...

|   | 🕅 🗖 🛛 🗑 news. 🗙 🛛 🤅                                              | 🐒 HLUW     | 🗙   🕵 Dorfg: 🗙   🕒 HLUW                                                                                                    | × mb Wette ×                                                                                                    | Faceb: X                                                                                                    | 🕘 Amaz: 🗙 🛛 🔛     | SMA S 🗙 📔 🕐 WebU | ×   🕒 API | ×   🚥 🗇                                                                                                    | S 🗙 🛛 🗁                                                                | Neuer 🗙 | 0      |
|---|------------------------------------------------------------------|------------|----------------------------------------------------------------------------------------------------|----------------------------------------------------------------------------------------------------|----------------------------------------------------------------------------------------------------|-------------------|------------------|-----------|----------------------------------------------------------------------------------------------------|------------------------------------------------------------------------|---------|--------|
|   |                                                                  | tps://ples | k.hluwyspertal.ac.at/smb/web/vie                                                                                                    | w                                                                                                    |                                                                                                    |                   |                  |           |                                                                                                    | A                                                                      | An a∌   | Q      |
|   | p <u>l</u> esk                                                   | Q.         | Search                                                                                                    |                                                                                                    |                                                                                                    |                   |                  |           |                                                                                                    |                                                                        |         | , erkl |
| ſ | Websites & Domains                                               | We         | bsites & Domai                                                                                                    | ns                                                                                                    |                                                                                                    |                   |                  |           |                                                                                                    |                                                                        |         |        |
|   | Applications     Files     Databases                             | *          | New and improved website list<br>Take a short tour to see how it we<br>please share your feedback. This<br>D Take the tour D Share feed                                                                                                    | orks. If you face an<br>will help us a lot w<br>Iback                                                                                                    | y issues when using t<br>ith further improven                                                                                                    | he list,<br>ents. |                  |           |                                                                                                    |                                                                        |         |        |
|   | Li Statistics 1 litems total<br>유 Users Add Demain Add Subdomain |            |                                                                                                    |                                                                                                    |                                                                                                    |                   |                  |           |                                                                                                    |                                                                        |         |        |
|   | WordPress                                                        |            |                                                                                                    |                                                                                                    |                                                                                                    |                   |                  |           |                                                                                                    |                                                                        |         |        |
|   | C SEO loolkit                                                    | ~          | erklaerung.cms.hluwysperta                                                                                                    | l.ac.at                                                                                                    |                                                                                                    |                   |                  |           |                                                                                                    | Activ                                                                  | ve ~    |        |
|   |                                                                  |            |                                                                                                    |                                                                                                    |                                                                                                    |                   |                  |           |                                                                                                    |                                                                        |         |        |
|   |                                                                  |            | Conditions Print Prints<br>Response to the second second seco | Dasl                                                                                                    | hboard Hosting &                                                                                                    | DNS Mail          |                  |           |                                                                                                    |                                                                        |         |        |
|   |                                                                  | <          | Christian Park                                                                                                    | Dasl                                                                                                    | nboard Hosting &                                                                                                    | DNS Mail          |                  |           | Dev Tools                                                                                                    |                                                                        |         |        |
|   |                                                                  | <          |                                                                                                    | and the second second s                                                                                                    | hboard Hosting &<br>s & Databases<br>Connection Info<br>or FTP, Database                                                                                                    | DNS Mail          |                  |           | Dev Tools                                                                                                    | 8.0.29                                                                 |         |        |
|   |                                                                  | <          | Alite Vig                                                                                                    | and the second second s                                                                                                    | hboard Hosting &<br>s & Databases<br>Connection Info<br>or FTP, Database<br>Files                                                                                                    | DNS Mail          |                  |           | Dev Tools                                                                                                    |                                                                        |         |        |
|   |                                                                  | <          | Line Value                                                                                                    | Dask                                                                                                    | nboard Hosting &<br>s & Databases<br>Connection Info<br>or FTP, Database<br>Files                                                                                                    | DNS Mail          |                  |           | Dev Tools                                                                                                    | ;<br>8.0.29<br>tions                                                   |         |        |
|   |                                                                  | <          | Control (Control (Contro) (Control (Contro) (Control (Contro) (Contro) (Contro) (Contro)         | ••••••<br>••••<br>•••<br>•••<br>•••<br>•••<br>•••                                                                                                    | nboard Hosting &<br>s & Databases<br>Connection Info<br>or FTP, Database<br>Res<br>Patabases<br>FTP                                                                                                    | DNS Mail          |                  |           | Dev Tools<br>PHP<br>Version 8<br>E Logs<br>Applica                                                                      | ;<br>8.0.29<br>tions<br>plkit                                          |         |        |
|   |                                                                  | <          | Contraction                                                                                                    | Based of the second second sec                                                                                                    | hboard Hosting &<br>s & Databases<br>Connection Info<br>or FIP. Database<br>rilles<br>radadases<br>TP<br>website Copying                                                                                             | DNS Mail          |                  |           | Dev Tools<br>PHP<br>Version &<br>E Logs<br>Applica<br>SEO Tool<br>PHP Co                                                | tions<br>olkit<br>mposer                                               |         |        |
|   |                                                                  | <          | Open In web      Preview     Usage stats                                                                                                    | Basis<br>Billion<br>Billion<br>Billi | Hosting &<br>s & Databases<br>connection Info<br>or FIP Database<br>illes<br>ratavases<br>TP<br>website Copying<br>urity                                                                                             | DNS Məil          |                  |           | Dev Tools<br>PHP<br>Version 8<br>E Logs<br>↔ Applica<br>E SEO Tool<br>↔ PHP Co<br>↔ Website                             | 8.0.29<br>tions<br>olkit<br>mposer<br>a Importing                      |         |        |
|   |                                                                  | <          | Open In web      Preview Usage stats      Disk Usage 62.8 MB Traffic 0.3 MB/month                                                                                                    | Seco                                                                                                    | hboard Hosting &<br>s & Databases<br>Connection Info<br>or FIP, Database<br>illes<br>valuouses<br>TP<br>veosite Copying<br>urity<br>sSL/TLS Certificates<br>WWW domain not secure                                    | DNS Mail          |                  |           | Dev Tools<br>② PHP<br>Version &<br>E Logs<br>③ Applica<br>③ SEO Too<br>④ PHP Co<br>④ Websitt<br>Ⅲ Install A             | a.<br>8.0.29<br>tions<br>olkit<br>mposer<br>e Importing<br>Application |         |        |
|   |                                                                  | <          | Company in web Preview<br>Usage stats Q<br>Disk Usage 62.8 MB<br>Traffic 0.3 MB/month<br>Web Statistics SSL/TLS                                                                                                    | Seco                                                                                                    | hboard Hosting &<br>s & Databases<br>connection Info<br>or FIP, Database<br>illes<br>illes<br>youtwases<br>TIP<br>vebsite Copying<br>urity<br>SIJ/TLS Certificates<br>WWW domain not secure<br>2assword-Protected ID | DNS Mail<br>d     |                  |           | Dev Tools<br>② PHP<br>Version t<br>E Logs<br>③ Applica<br>④ Applica<br>SEO Tool<br>④ PHP Co<br>③ Website<br>B Install A | :<br>8.0.29<br>tions<br>olkit<br>mposer<br>e Importing<br>Application  |         |        |

→ neuen User für FTP anlegen ....

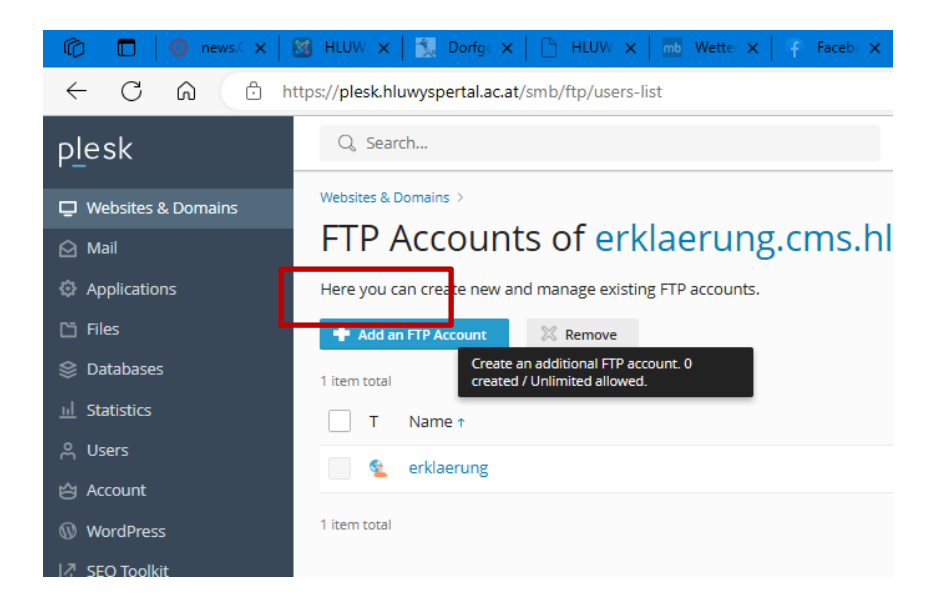

## Benutzernamen festlegen und Kennwort ...

| Add an Additional FTP Account                                                                        |                  |           |     |  |
|----------------------------------------------------------------------------------------------------|------------------|-----------|-----|--|
| If you are working on your website together with someone else or host subdomains for other users, yo |                  |           |     |  |
| General                                                                                              |                  |           |     |  |
| FTP account name *                                                                                   | zweiter_FTP_user |           |     |  |
| Home directory *                                                                                     | /                |           |     |  |
| Password *                                                                                           |                  | Very weak | (?) |  |
|                                                                                                    | Generate Show    |           |     |  |
| Confirm password *                                                                                   |                  |           |     |  |
| * Required fields                                                                                    | OK Cancel        |           |     |  |

#### → Kennwort bei User für FTP ändern ...

| Web Hosting Access for erklaerung.cms.hluwyspertal.ac.at                                                                                                    |
|----------------------------------------------------------------------------------------------------|
| Here you can view the IP addresses associated with your subscription and change the username and password of your system user.                                                      |
| IP addresses                                                                                                    |
| IP Addresses 10.8.21.66                                                                                                    |
| System user                                                                                                    |
| Here you can specify an operating system user for managing files and folders within the subscription by FTP or with File Manager. The system corresponding permissions are granted. |
| Username * Irklaerung                                                                                                    |
| Password                                                                                                    |
| Generate Show                                                                                                    |
| Confirm password                                                                                                    |
| Access to the server over SSH                                                                                                    |
| * Required fields OK Apply Cancel                                                                                                    |
|                                                                                                    |

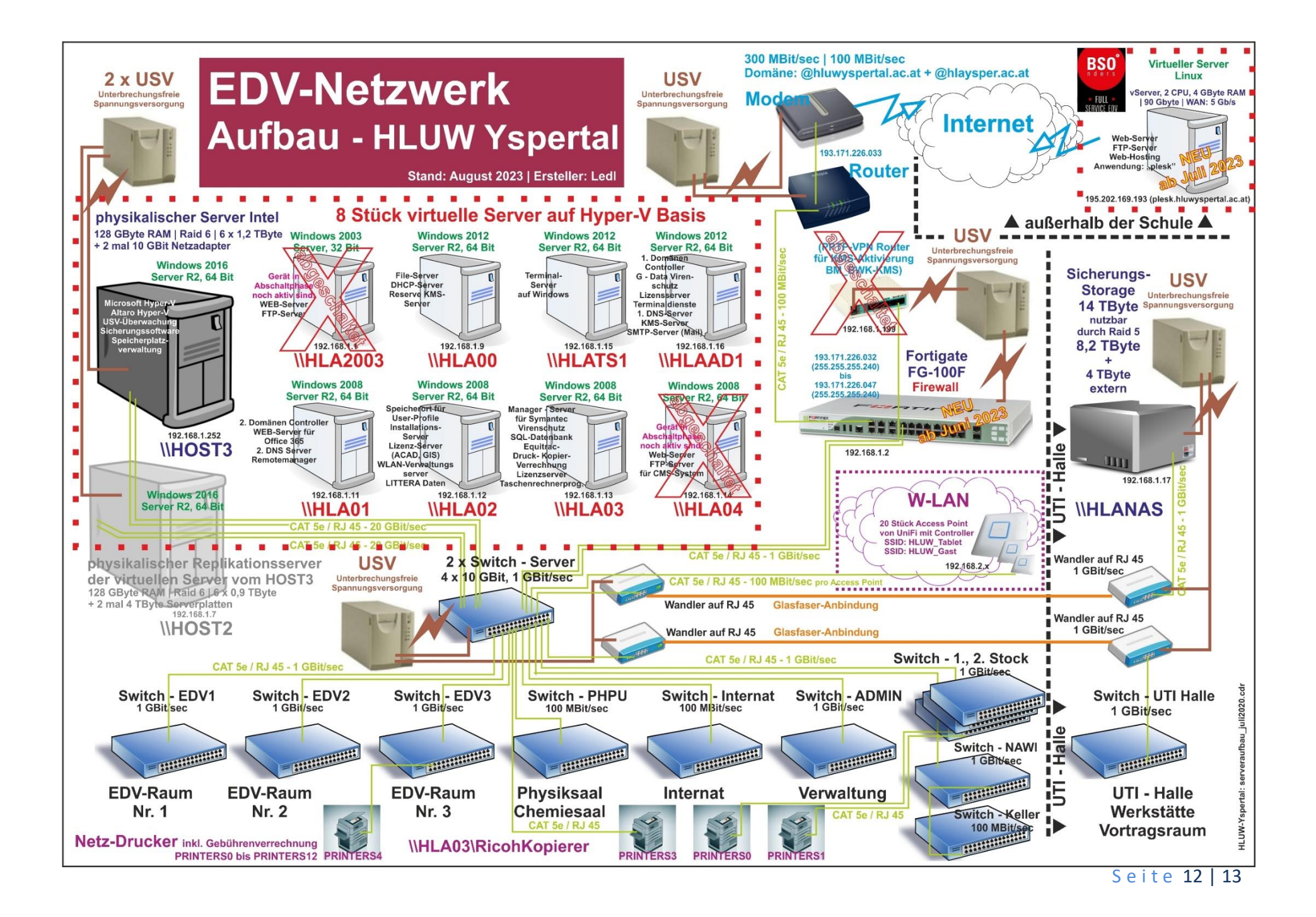

## Web-Dienste aus Sicherheitsgründen bei einem externen Anbieter

Mit dem Sommer 2023 wurden unsere Web-Dienste vom Schulnetzwerk zu einem externen Anbieter ausgelagert. Mit der Firma BSO aus St. Pölten wurde ein Partner gefunden. Virtuelle Server an unserer Schule, welche Web-Serverdienste übernommen hatten, wurden deaktiviert bzw. die Dienste auf den Servern stillgelegt. Mit August 2023 wurde auch die hausinternen virtuellen Server \\HLA2003 und der Server \\HLA04 abgeschaltet. Ihre Web-Dienste werden nicht mehr benötigt und andere Dienste wurden auf andere Server verschoben.

Im Juni 2023 konnte wir auch auf eine modere Firewall umstellen, weiter wurde die Internetanbindung auf Glasfaser umgestellt und derzeit eine 300 Mbit/s zu 100 Mbit/s Bandbreite genutzt. Die Bandbreite kann jetzt technisch jederzeit erhöht werden.

Durch die Umstellung der Internetanbindung (Glasfaser) und durch die Neuausrichtung der Firewall musste auch die DNS-Einträge (veröffentlicht) verändert werden.

Für die Web-Seitengestaltung steht jetzt eine Plattform hausextern zur Verfügung. "Plesk" nennt sich diese Verwaltungssoftware, welche auch von führenden Providern verwendet wird und die Administration von Webseiten (Domänennamen) ermöglicht. Mit dieser Umstellung sehen die Schüler\*innen auch den Konfigurationsaufwand bzw. – die Konfigurationsmöglichkeiten, wie es auch in der Wirtschaft verwendet wird. Der User kann selber diverse Einstellungen treffen und Installationen durchführen.

Für Übungszwecke und Unterrichtszwecke bzw. zur Vermarktung der Schule stehen beliebige Domänennamen zur Verfügung:

#### https:// \*.cms.hluwyspertal.ac.at (z.B. https://smuster.cms.hluwyspertal.ac.at)

Mit der Umstellung ist ein reibungsloser Übergang geglückt. Bekannte Web-Seiten-Adressen (URL) sind weiterhin durch verschiedenste Regeln und Umleitung erreichbar. Sowohl http:// als auch https:// ist möglich bzw. erreichbar. Die Webseiten wurden auf https:// umgestellt. Sicherheitszertifikate wurden angekauft bzw. über "Plesk" genutzt.

In der oben angeführten Grafik sind die Veränderungen erkennbar. Bei der Firma BSO liegt ein virtueller Server, welche sämtliche Web-Dienste übernimmt.